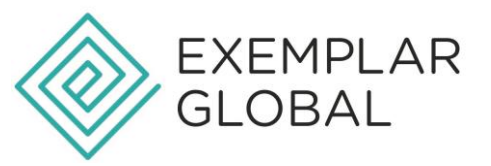

## HOW TO ACCEPT AND MANAGE CREDLY® BADGES

To accept, manage and share your Credly<sup>®</sup> badge(s) please see the below instructions:

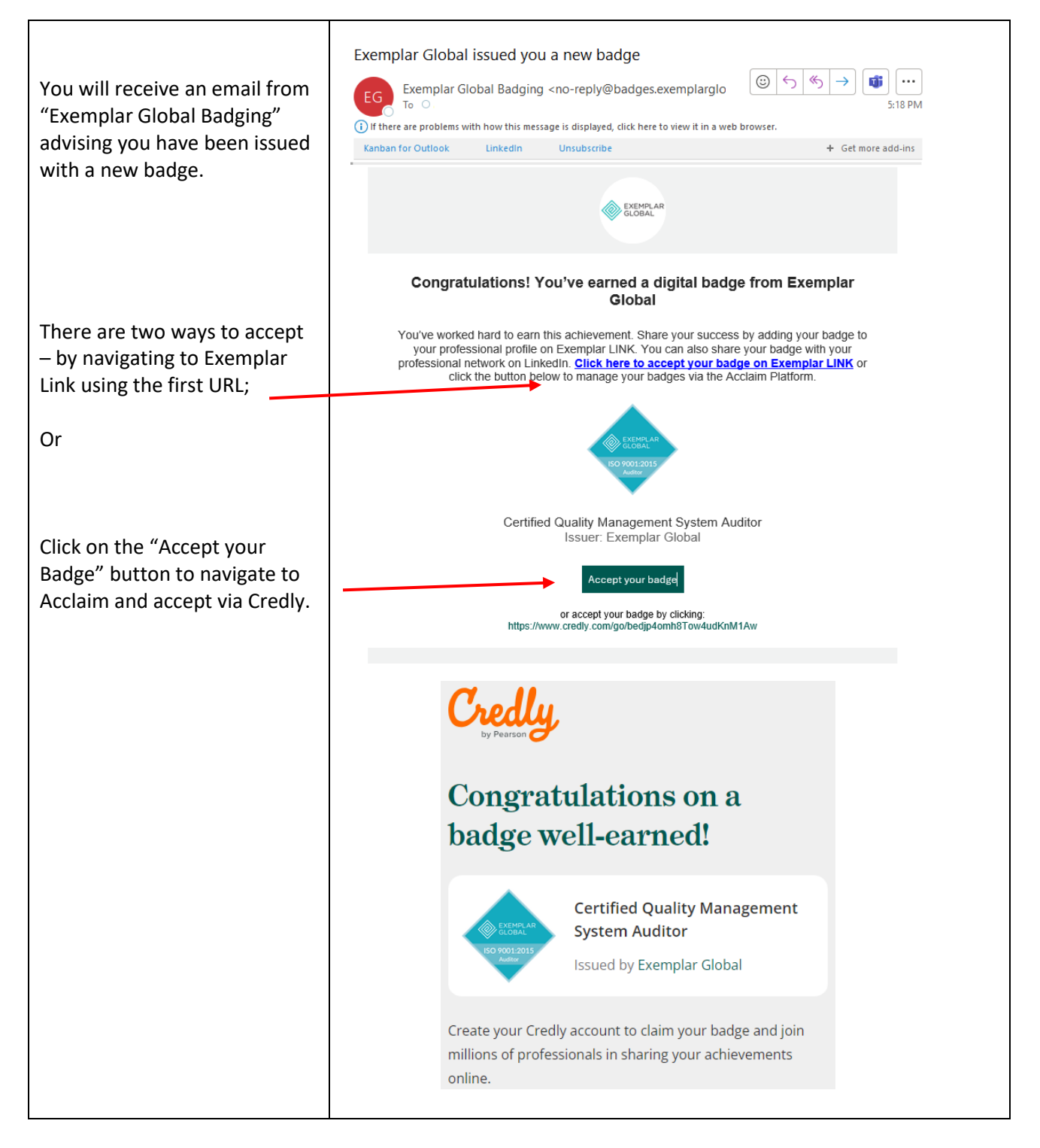

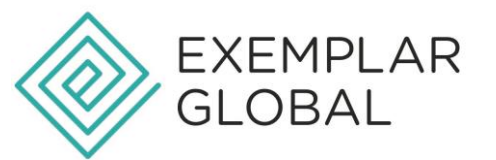

| VIA EXEMPLAR LINK:<br>You will be directed to<br>Exemplar Link to log in.<br>Log in using your registered<br>email address and password.                                                                                                    | * Required Fields         For existing users that have already registered for an account.         Email/Username*         Password *         Login         Image: Comparison of the symbol of the symbol of t |
|----------------------------------------------------------------------------------------------------|----------------------------------------------------------------------------------------------------|
| Navigate to the 'My<br>Credentials' page.                                                                                                    | NK Home My Details ▼ My Credentials My Pathways ▼                                                                                                    |
| On the My Credentials page,<br>scroll down to view the blue<br>box advising you have<br>unaccepted badges.<br>Click the 'badge acceptance<br>and sharing preference'<br>button to be redirected to the<br>Credly <sup>®</sup> platform.                 | You have unaccepted badges! Click the buttons below to review them                                                                                                    |
| VIA CREDLY®<br>When redirected to the<br>Credly® platform, if you are a<br>new user you will be asked to<br>create an account.                                                                                                    | Accept your badge Email s8@outlook.com                                                                                                    |
| The email your badge was<br>issued to will be pre-filled.<br>Alternatively, if you are an<br>existing Credly <sup>®</sup> user, you can<br>sign in to your account.<br>You will need to use the same<br>email address with Credly and<br>Exemplar Link. | OR         G       Continue with Google         Image: Continue with Apple         Already have an account? Sign In                                                                                                    |

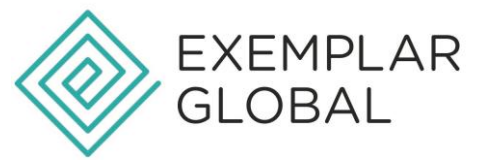

| If you are creating a new<br>account; fill in all the required<br>details and preference<br>options, and click 'Create<br>Account'. | Accept your badge                                                                                                    |
|----------------------------------------------------------------------------------------------------|----------------------------------------------------------------------------------------------------|
|                                                                                                    | First Name *                                                                                                    |
|                                                                                                    | Last Name *                                                                                                    |
|                                                                                                    | Email<br>s8@outlook.com                                                                                                    |
|                                                                                                    | Country/Territory *<br>Select Country/Territory                                                                                                    |
|                                                                                                    | Password *                                                                                                    |
|                                                                                                    | Send me occasional news and updates on professional growth opportunities.                                                                            |
|                                                                                                    | I agree to the <u>Terms of Service</u> and <u>Privacy</u><br><u>Policy</u>                                                                           |
|                                                                                                    | Create Account                                                                                                    |
|                                                                                                    | OR                                                                                                    |
|                                                                                                    | G Continue with Google                                                                                                    |
|                                                                                                    | Sign in with Apple                                                                                                    |
|                                                                                                    | <u>l have an account</u>                                                                                                    |
| You will be asked to confirm<br>your email address / account<br>with Credly                                                         |                                                                                                    |
|                                                                                                    | Confirm Your Email                                                                                                    |
|                                                                                                    | Thank you for creating an account with Credly!<br>To finish setting up your account, please check your email to<br>confirm the address you provided. |
|                                                                                                    | If you don't see our message, please check your spam folder!                                                                                         |

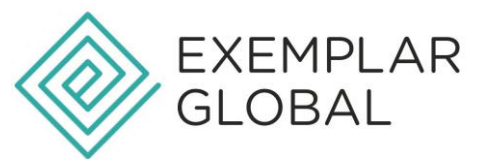

| <ul> <li>please check your email and<br/>confirm the email address.</li> </ul>                                                                                                    | Credly                                                                                                    |
|----------------------------------------------------------------------------------------------------|----------------------------------------------------------------------------------------------------|
| Don't forget to check spam<br>folders!                                                                                                    | Welcome to Credly!                                                                                                    |
| Once you have confirmed your<br>email you will be invited to log<br>in to your new account!                                                                                                    | You're receiving this message because you<br>signed up for an account on Credly. (If you<br>didn't sign up, you can ignore this email.)                                                   |
|                                                                                                    | Confirm My Email<br>or confirm your email by clicking:<br>https://www.credly.com/go/bJzXmZnb2C3jeoTkSWxj                                                                                  |
|                                                                                                    |                                                                                                    |
| Once logged in you will be<br>directed to accept your new<br>badge.                                                                                                    | Credly, Q Discover badges, skills or organizati                                                                                                    |
|                                                                                                    | This badge was issued to <u>S</u> on April<br>04, 2024<br>Expires on April 10, 2024<br>Accepting a badge adds it to your profile. You can<br>edit your privacy settings after accepting.  |
|                                                                                                    | Certified Quality Management<br>System Auditor<br>Issued by Exemplar Global<br>Elevate your expertise with Exemplar Global's<br>internationally recognize "ISO 9001:2015 Auditor" digital |
| You will be asked to input your<br>preference setting for this<br>badge and any future badges.                                                                                                    | Badge settings ×                                                                                                    |
| Ensure the radio button is on the right to select each option.                                                                                                    | Public       Badge will be accessible to the public.                                                                                                    |
| Please note the by selecting<br>'auto accept' – Credly will<br>automatically accept any<br>future badges issued by<br>Exemplar Global and you<br>may/may not receive<br>notification of this action. | Auto Accept<br>All future badges issued by Exemplar Global will<br>be accepted and public.<br>Save Settings                                                                               |

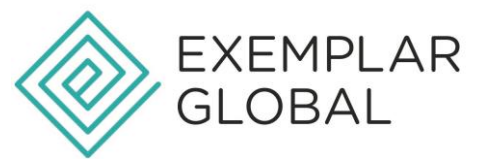

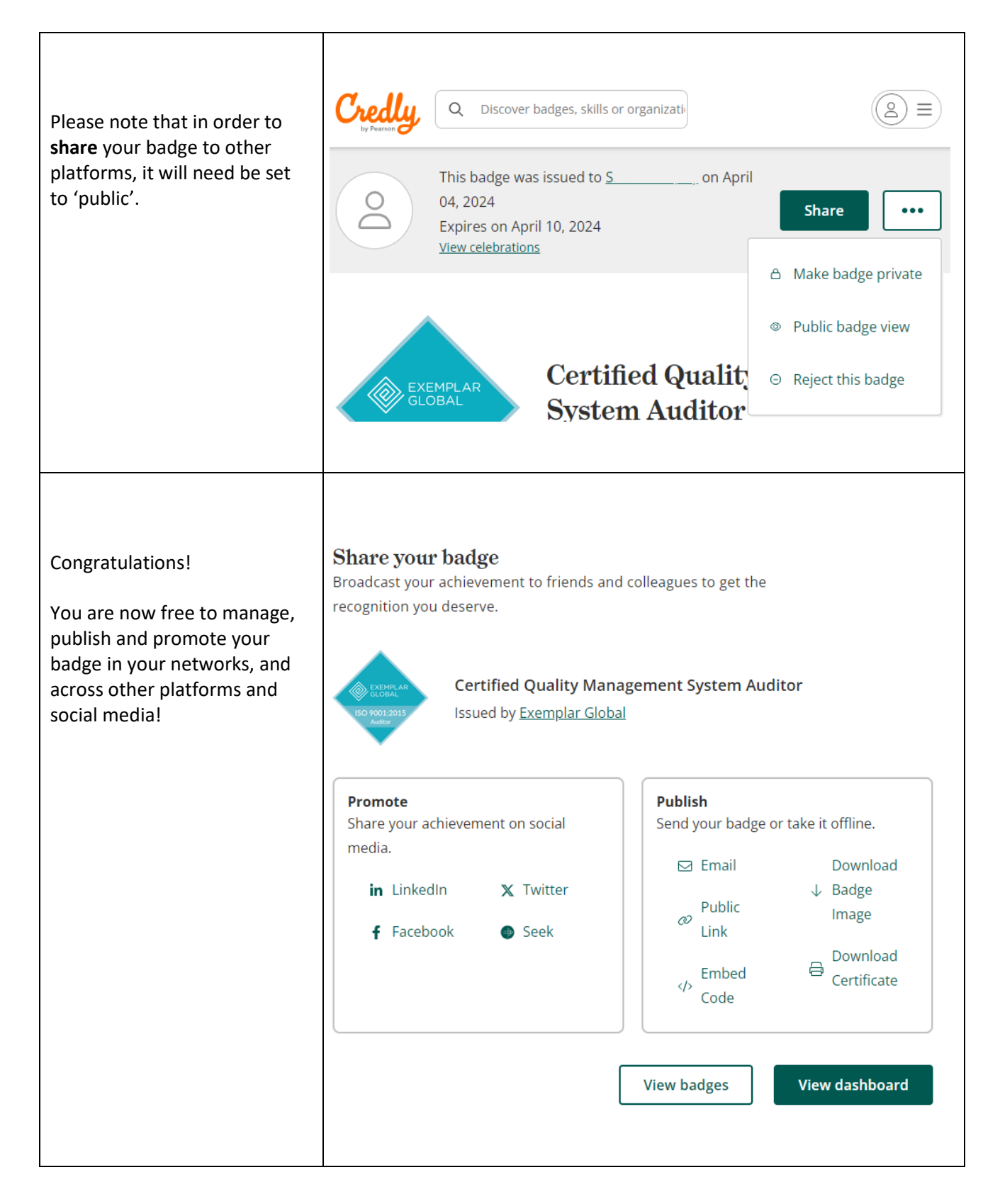

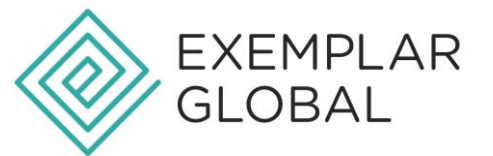

| Anyone viewing your badge<br>across your platforms will be<br>able to verify your credentials<br>by clicking the 'Verify' link.                                                                                                    | Q Discover badges, skills or organizatio     Image: Discover badges, skills or organizatio     Image: Discover badges, skill |
|----------------------------------------------------------------------------------------------------|----------------------------------------------------------------------------------------------------|
| This will populate the<br>verification window with<br>details of your badge.                                                                                                    | Verification    • Issued on April 04, 2024   • Issued by Exemplar Global   • Issued using Credly   • Issued to 5 M   • Accepted on April 05, 2024   • Last Updated April 05, 2024   • VERIFIED                                                                                                    |
| TIPS:<br>To ensure smooth<br>management of your badge. It<br>will need to match your<br>Exemplar Link registered<br>email.<br>If you need to update your<br>registered address on<br>Exemplar Link, or have any<br>questions or issues with your<br>Credly® badge from Exemplar<br>Global reach out to<br>support@exemplarglobal.org | For support with your Credly account, or tips and tricks on how to share, publish and promote your badge, visit the <u>Credly® support website</u>                                                                                                    |